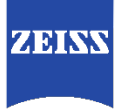

# ZEISS Lens Data Revision Tool for CP.3 XD 18/T2.9 Manual

# **Table of Contents**

| Introduction                            | 1 |
|-----------------------------------------|---|
| Explanation of Symbols                  | 1 |
| When to Use the Lens Data Revision Tool | 1 |
| How to Use the Lens Data Revision Tool  | 1 |
| Needed Equipment                        | 1 |
| Requirements                            | 1 |
| Preparing the Lens & the Connection Kit | 2 |
| Installing the Software                 | 3 |
| Using the Software                      | 3 |
| Troubleshooting                         | 6 |
| Appendix                                | 6 |

### Introduction

In this manual you learn how to use the Lens Data Revision Tool for CP.3 XD 18/T2.9.

#### **Explanation of Symbols**

| INFO   | The information symbol indicates additional information, which is useful for the context. |
|--------|-------------------------------------------------------------------------------------------|
| RESULT | The result symbol indicates information about the obtained result of a step.              |

### When to Use the Lens Data Revision Tool

If your CP.3 XD lens only sends static shading data while opening and closing the aperture, the use of the Lens Data Revision tool is recommended.

The Lens Data Revision Tool can be found here: <u>https://www.zeiss.com/content/dam/camera-lenses/files/service/download-</u> <u>center/software/cp3-lens-data-revision-tool/zeiss-cp3-lens-data-revision-tool.zip</u>

### How to Use the Lens Data Revision Tool

#### **Needed Equipment**

- Computer
  - o Installed OS: Windows
  - o At least 1 free USB port
- Connection Kit eXtended Data (available at ZEISS)
  - O Digitus® USB RS232 converter cable
  - O Charger cable
  - O International power plug adapter
- CP.3 XD 18/T2.9 lens

#### Requirements

• The drivers for the Digitus<sup>®</sup> USB – RS232 converter are installed.

#### Preparing the Lens & the Connection Kit

- 1. Connect the male RS232 plug with the female RS232 plug.
- 2. Attach the appropriate power plug adapter to the power plug.
- 3. Plug the power plug into a power socket.
- 4. Connect the lemo plug to the lens.
- 5. Start your computer.
- 6. Connect the USB plug into a USB port on your computer.

**INFO** A window should pop up reading that drivers have been installed and your device is ready to use.

- 7. Identify the COM port (COM#) of your Connection Kit.
- INFO You'll find the COM port in the Device Manager under Ports (COM & LPT)>USB Serial Port. To get to the Device Manager, press the WINDOWS key and type in "Device Manager".

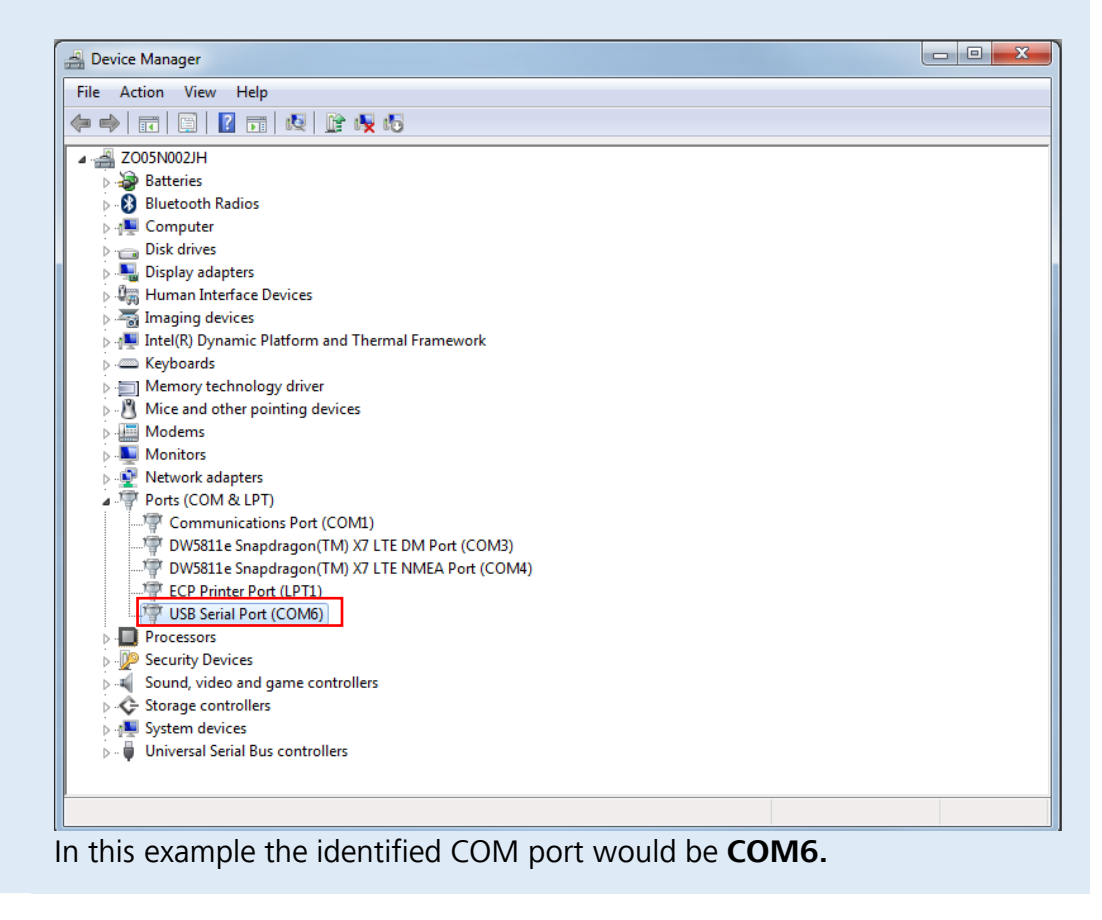

#### Installing the Software

1. Download the Lens Data Revision Tool.

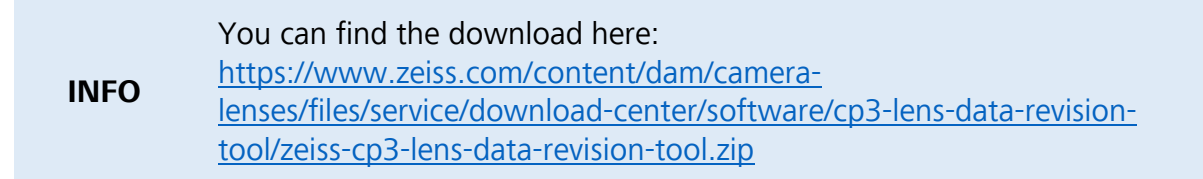

- 2. Open the setup by double clicking the *.exe* file.
- 3. Follow the installation wizard.

#### Using the Software

1. Launch the Data Revision Tool CP.3 XD 18/T2.9.

| RESULT | The following window opens.                          |
|--------|------------------------------------------------------|
|        | ZEISS Lens Data Revision Tool for CP.3 XD 18/T2.9    |
|        |                                                      |
|        |                                                      |
|        | ZEISS Lens Data Revision Tool<br>for CP.3 XD 18/T2.9 |
|        | Select COM Port                                      |
|        |                                                      |
|        | Version 1.1.1                                        |

2. In the dropdown menu choose the identified COM port.

| ZEISS Lens Data Revision Tool for CP.3 XD 18/T2.9                                                         |                       |                            |
|----------------------------------------------------------------------------------------------------|-----------------------|----------------------------|
| Please note the following:                                                                                |                       | ZEI                        |
| To ensure technically smooth operation and to avoid damage to the device, please do not remove the        | Lens Informati        | on                         |
| connection cable during the update process. Before                                                        | Owner Data:           | Carl Zeiss AG              |
| backup of all connected devices must also be carried                                                      | Serial<br>Number:     | ZDEMO0003                  |
| out. We accept no liability for damage caused by<br>improper handling, nor for any loss of data. Excluded | Lens Type:            | P                          |
| from this is liability on our part due to intent or gross<br>negligence.                                  | Focal Length:         | 018                        |
|                                                                                                    | Calibration:          | ь                          |
| ☑ I have read and accept the notes as described above.                                                    | Firmware<br>Version:  | 1.50                       |
|                                                                                                    | Name of<br>Lens Type: | Compact Prime CP.3 18/T2.9 |
|                                                                                                    | -                     |                            |

**INFO** If you chose the wrong COM port, the following window opens.

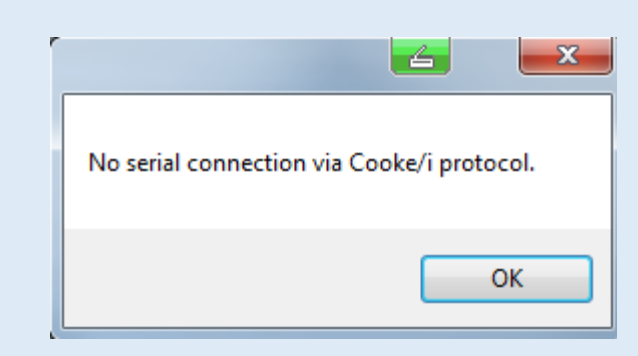

- 3. Accept the notes by clicking on the checkbox.
- 4. Click on Update.

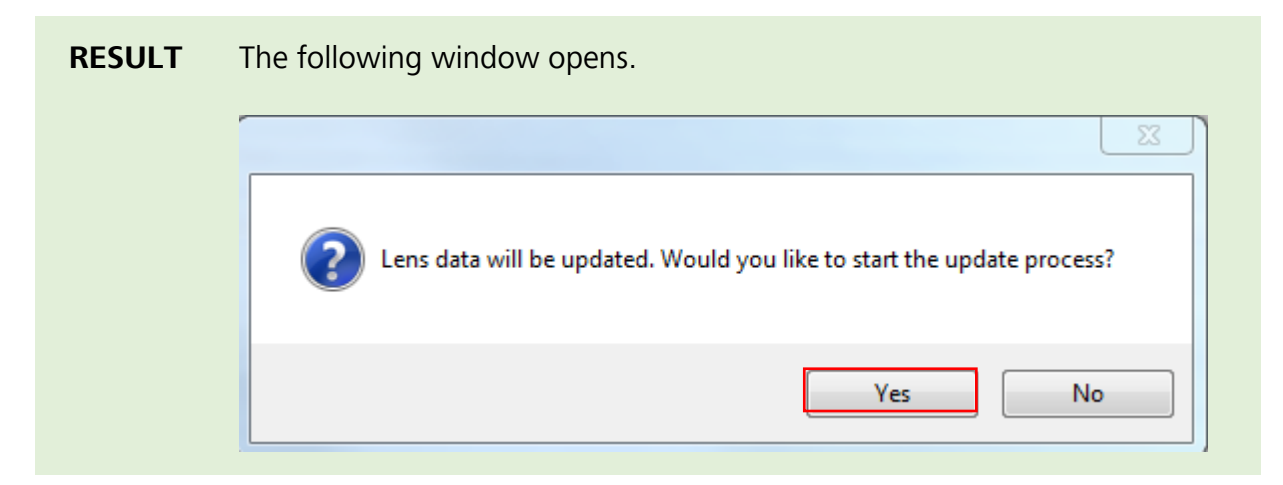

- INFO If your lens is already up-to-date, the following window will open instead. No further action is needed.
  - 5. Confirm the process by clicking **Yes.**

| ZEISS Lens Data Revision Tool for CP.3 XD 18/T2.9                                                     |                       |                            |
|----------------------------------------------------------------------------------------------------|-----------------------|----------------------------|
| Please note the following:                                                                            |                       | ZEIS                       |
| To ensure technically smooth operation and to avoid<br>damage to the device, please do not remove the | Lens Information      |                            |
| connection cable during the update process. Before                                                    | Owner Data:           | Carl Zeiss AG              |
| backup of all connected devices must also be carried                                                  | Serial<br>Number:     | ZDEMO0003                  |
| improper handling, nor for any loss of data. Excluded                                                 | Lens Type:            | P                          |
| from this is liability on our part due to intent or gross<br>negligence.                              | Focal Length:         | 018                        |
|                                                                                                    | Calibration:          | ь                          |
| ☑ I have read and accept the notes as described above.                                                | Firmware<br>Version:  | 1.50                       |
| Lindata process was completed suscessfully                                                            | Name of<br>Lens Type: | Compact Prime CP.3 18/T2.9 |
| opuate process was completed successibility.                                                          |                       |                            |
| Undate                                                                                                |                       |                            |

6. You now successfully updated the affected data of your lens.

# Troubleshooting

|                                                                                              |        | Reason: Drivers are not installed properly.                                                         |
|----------------------------------------------------------------------------------------------|--------|----------------------------------------------------------------------------------------------------|
| I can´t find USB Serial Port<br>under the Ports (COM &<br>LPT) tab in the Device<br>Manager. |        | Install the drivers from the enclosed CD.                                                           |
|                                                                                              | INFO   | If you can't find the CD, you can download the drivers from the manufacturers website.              |
|                                                                                              | RESULT | The <b>USB Serial Port</b> is now listed under<br><b>Ports (COM &amp; LPT)</b> in the <b>Device</b> |
|                                                                                              |        | Manager.                                                                                            |

## Appendix

| Accessories                  | ZEISS Identification Number |
|------------------------------|-----------------------------|
| Connection Kit eXtended Data | 2217-107                    |

**Carl Zeiss AG** Camera Lenses 73446 Oberkochen Germany

www.zeiss.com/cine